## IL PAGAMENTO CON PagoPA

- Collegarsi al sito istituzionale dell'Ufficio d'ambito di Lecco <u>http://www.provincia.lecco.it/servizi-idrici/</u> e cliccare sull'apposito link PAGAMENTI pagoPA
- Cliccare in basso a destra su ACCEDI AL SERVIZIO

|                                                  |                                                                                                    | * |
|--------------------------------------------------|----------------------------------------------------------------------------------------------------|---|
| te: Ufficio d'Ambito di Lecco                    |                                                                                                    |   |
| Sei in <u>Home</u> » <u>Servizi On Line</u> » Pa | gamenti On Line - pagoPA :                                                                                                    |   |
| gamenti On Line - pagoPA                         |                                                                                                    |   |
| ervizio di Pagamento PagoPA                      | Pagamenti On Line - pagoPA                                                                                                    |   |
|                                                  | Attraverso questo servizio puoi pagare comodamente on line, con carta di credito, somme dovute all'Ufficio d'Ambito di Lecco inerenti ai seguenti ambiti:  |   |
|                                                  | - ONERI ISTRUTTORIA PER SCARICHI INDUSTRIALI IN PUBBLICA FOGNATURA;<br>- SANZIONI AMMINISTRATIVE IN MATERIA DI SCARICHI INDUSTRIALI IN PUBBLICA FOGNATURA; |   |
|                                                  | Per informazione sull'elenco dei Prestatori di Servizio di Pagamento (PSP): <u>cliccare qui</u> .                                                          |   |
|                                                  | Tipo di accesso: 🔒 Utente Accreditato                                                                                                    |   |
|                                                  | Servizio di Pagamento PagoPA                                                                                                    |   |
|                                                  | Accesso al portare dei pagamenti PagoPa per l'Ufficio d'ambito di Lecco.                                                                                   |   |
|                                                  |                                                                                                    |   |

## Cliccare su INSERIMENTO SPONTANEO

|                 |                |             |         | Ufficio d'Ambito Lecco |                      |
|-----------------|----------------|-------------|---------|------------------------|----------------------|
|                 |                |             |         | Inseriment             | (i) 📐<br>o spontaneo |
| RICERCA PRATICA | A              |             |         |                        |                      |
|                 | Codice Fiscale |             | Riferim | ento Pratica / IUV     |                      |
|                 |                |             |         |                        |                      |
|                 |                |             |         |                        |                      |
|                 | _              |             |         |                        |                      |
|                 |                | IROVA PRATI | ICA     |                        |                      |

• scegliere "oneri istruttoria per scarichi industriali in pubblica fognatura"

|                 | Ufficio d'Ambito Lecco                                                                               |
|-----------------|----------------------------------------------------------------------------------------------------|
| RICERCA PRATICA | i کے<br>Insertmento spontaneo<br>SANZIONI                                                            |
| Codice Fiscale  | AMMINISTRATIVE IN<br>MATERIA DI SCARICHI<br>Riferimento Pratica INDUSTRIALI IN<br>PUBBLICA FOGNATURA |
|                 | ONERI ISTRUTTORIA<br>PER SCARICHI<br>INDUSTRIALI IN<br>PUBBLICA FOGNATURA                            |
| TROVA PRAT      | ICA                                                                                                  |

Compilare la maschera di INSERIMENTO PRATICA

ATTENZIONE:

- nel campo CAUSALE indicare: nome ditta richiedente e indirizzo dell'insediamento produttivo per il quale si richiede l'autorizzazione;
- il codice IUV viene assegnato automaticamente dal sistema. Prendere nota del codice IUV in quanto verrà in seguito richiesto per verificare lo stato del pagamento.
- Mettere il flag su "Informativa privacy" e "Termini e condizioni"

Dopo aver compilato tutti i dati richiesti è necessario procedere al salvataggio della pendenza.

|                   |                                                  |                           | Ufficio d'Ambito Lecco                         |                |
|-------------------|--------------------------------------------------|---------------------------|------------------------------------------------|----------------|
| INSERIMENTO       | PRATICA                                          |                           |                                                | ران کے<br>x eo |
| RIC SERVIZIO      | ONERI ISTRUTTORIA PER SCARICHI                   | CODICE<br>FISCALE*        | MMMMMSAFOEJOA                                  |                |
| IMPORTO*          | 150,00                                           | CAUSALE*                  | ditta WYI stabilimento situato a CITIA in      | n              |
| NOME*             | MARIO                                            |                           |                                                |                |
| COGNOME*          | ROSSI                                            |                           |                                                |                |
| IUV*              | 0180000000001085                                 |                           |                                                |                |
|                   |                                                  |                           | (*) campo obbliga                              | torio          |
| Indicare nel camp | o Causale: nome ditta richiedente e indirizzo de | ll'insediamento produt    | tivo per il quale si richiede l'autorizzazione | 2.             |
| Prendere nota del | codice IUV in quanto verrà in seguito richiesto  | per verificare lo stato o | del pagamento.                                 |                |
| Informativa Pri   | vacy                                             |                           |                                                |                |
| Termini e Conc    | lizioni                                          |                           |                                                |                |
|                   |                                                  |                           | Annulla Salva                                  | a              |

- Una volta salvata, la pratica comparirà tra le pratiche della propria posizione debitoria pronta per il pagamento. In pratica, il servizio riproporrà la prima videata, con, all'interno della tabella pratiche, la pendenza appena inserita.
- A questo punto è quindi possibile procedere con due diverse modalità di pagamento:

## 1) PAGAMENTO ONLINE

cliccare sul bottone **PAGA** e selezionare la modalità di pagamento (bonifico, carta di credito,...) e il PSP (Prestatore di Servizi di Pagamento) che si desidera utilizzare.

## 2) PAGAMENTO TRAMITE BOLLETTINO PAGOPA

cliccare sul bottone **STAMPA BOLLETTINO** e stampare l'avviso analogico di pagamento. Con l'avviso stampato recarsi presso un PSP accreditato per il pagamento: sportelli bancari, tabaccherie.... Una volta avvenuto il pagamento il PSP rilascerà la RT (ricevuta telematica), documento di attestazione dell'avvenuto pagamento.

È possibile scaricare l'elenco dei PSP: https://www.agid.gov.it/piattaforme/pagopa/dove-pagare